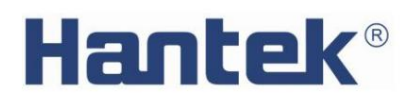

Instrukcja obsł ugi

# Programowalny zasilacz prądu stał ego

# Seria HDP43XX/44XX

V 1.1

### Hantek<sup>®</sup>

Oś wiadczenie o prawach autorskich

prawa autorskie

Qingdao Hantek Electronic Co., Ltd.

Oś wiadczenie

Qingdao Hantek Electronic Co., Ltd. zastrzega sobie prawo do zmiany tego dokumentu bez wcześ niejszego powiadomienia. Qingdao Hantek Electronic Co., Ltd. obiecuje, ż e podane informacje sąprawidł owe i wiarygodne, ale nie gwarantuje, ż e ten dokument jest nieomylny. Przed uż yciem tego produktu upewnij się, ż e specyfikacje odpowiednich dokumentów technicznych sąnajnowsząi obowiązująząwersją Jeś li wymagasz współ pracy produktów, patentów lub dzieł strony trzeciej, gdy Twoja firma korzysta z dokumentów lub produktów Qingdao Hantek Electronic Co., Ltd., Twoja firma będzie odpowiedzialna za uzyskanie zgody i autoryzacji strony trzeciej. Wyż ej wymieniona zgoda i upoważ nienie nie sągwarancjąnaszej firmy.

### Pomoc techniczna

Jeś li masz jakiekolwiek pytania lub niejasnoś ci w procesie korzystania z produktów Qingdao Hantek Electronic Co., Ltd., moż esz uzyskać serwis i wsparcie na następujące sposoby:

Odp .: Skontaktuj się z lokalnym sprzedawcąQingdao Hantek Electronic Co., Ltd.;

B: Skontaktuj się z lokalnym biurem bezpoś rednio pod Qingdao Hantek Electronic Co., Ltd;

C: Prosimy o kontakt z siedzibąQingdao Hantek Electronic Co., Ltd.

Sposób kontaktu naszej firmy:

Qingdao Hantek Electronic Co., Ltd.

http://www.hantek.com/en/index.html

Adres: 35 # Budynek nr 780 Baoyuan Road, dzielnica high-tech, Qingdao China

Kod pocztowy: 266114

Telefon: 0532-55678770

Faks: 0532-88705691

E-mail:<u>service@Hantek.com</u>

Pomoc techniczna:

Telefon: 0532-55678772

E-mail: support@Hantek.com

### Podsumowanie ogólnych kwestii bezpieczeństwa

Ogólne podsumowanie bezpieczeństwa

Przeczytaj uważ nie poniż sze ś rodki ostroż noś ci, aby uniknąć obraż eń i zapobiec ich uszkodzeniu produkt lub jakikolwiek produkt podł ązony do tego produktu. Aby uniknąć moż liwego niebezpieczeństwa, uż yj ten produkt zgodnie ze specyfikacją

#### Unikaj poż aru i obraż eń ciał a.

Naprawy powinien wykonywać wył ąznie profesjonalnie upoważ niony personel.

#### Uż yj prawidł owego przewodu zasilającego.

Uż ywaj wył ąznie przewodu zasilającego okreś lonego dla tego produktu w Twoim kraju.

#### Podł ącz i odł ącz prawidł owo.

Wybierz odpowiednie urzątzenie wejś ciowe zasilania prątem przemiennym i wprowadź napięcie prątu przemiennego w dopuszczalnym zakresie. Wył ąz zasilanie przed podł ązeniem do zacisku wyjś ciowego. Przed wył ązeniem zasilania odł ąz urzątzenie, które przenosi, a następnie wył ąz.

#### Zmiel produkt.

Aby uniknąć poraż enia prądem, produkt jest uziemiony przez przewód uziemiający kabel zasilający. Przewód uziemiający musi być podł ączony do uziemienia. Przed podł ączeniem wejś cie lub wyjś cie produktu, upewnij się, ż e produkt został prawidł owo uziemiony.

#### Zobacz wszystkie oceny terminali.

Aby uniknąć poż aru lub wpł ywu nadmiernego prądu, sprawdź wszystkie oceny i oznaczenia na produkt. Proszę zapoznać się z instrukcjąproduktu, aby uzyskać szczegół owe informacje na temat ocen przed podł ączeniem produkt.

#### Stosować odpowiedniąochronę przeciwprzepięciową

Upewnij się, ż e do produktu nie docierająprzepięcia (takie jak wył adowania atmosferyczne). W przeciwnym razie operator moż e być naraż ony na poraż enie prądem.

#### Nie otwieraj pokrywy.

Nie uż ywaj produktu z otwartąpokrywąlub panelem.

#### Utrzymuj odpowiedniąwentylację.

Sł aba wentylacja spowoduje wzrost temperatury przyrządu i uszkodzenie instrument. Podczas uż ytkowania należ y zachować dobrąwentylację, a otwory wentylacyjne i wentylatory powinny być regularnie sprawdzane.

Uż yj odpowiedniego bezpiecznika.

### Hantek<sup>®</sup>

Uż ywaj wył ąznie bezpieczników okreś lonych dla tego produktu.

#### Unikaj odsł oniętych obwodów.

Nie dotykaj odsł oniętych zł ązy i komponentów po wł ązeniu zasilania.

Nie uż ywaj produktu, jeś li podejrzewasz, ż e dział a nieprawidł owo.

Jeś li uż ytkownik podejrzewa, ż e ten produkt został uszkodzony, zleć jego sprawdzenie przez wykwalifikowanego personel serwisowy.

#### Nie pracuj w wilgotnym ś rodowisku.

Aby uniknąć niebezpieczeństwa zwarcia lub poraż enia prądem wewnątrz instrumentu, nie uż ywaj przyrzął w wilgotnym ś rodowisku.

Nie uż ywaj w ś rodowisku ł atwopalnym lub wybuchowym.

Aby uniknąć uszkodzenia instrumentu lub obraż eń ciał a, nie uż ywaj instrumentu w ł atwopalne lub wybuchowe ś rodowisko.

#### Utrzymuj powierzchnię produktu w czystoś ci i suchoś ci.

Aby zapobiec wpł ywowi kurzu lub wilgoci w powietrzu na dział anie instrumentu, należ y utrzymywać powierzchnię produktu w czystoś ci i suchoś ci.

#### Ochrona antystatyczna.

Elektrycznoś ć statyczna moż e spowodować uszkodzenie instrumentu. Testuj w obszarze antystatycznym zawsze moż liwy. Przed podł ązeniem kabla do przyrządu uziemić jego wewnętrznąi zewnętrznąstronę przewodniki krótko, aby rozł adować elektrycznoś ć statyczną

#### Zwróć uwagę na bezpieczeństwo obsł ugi.

Aby uniknąć upadku instrumentu podczas transportu, co moż e spowodować: Uszkodzenie przycisków, pokręteł lub interfejsów na desce rozdzielczej, proszę zwrócić uwagę do bezpieczeństwa transportu.

Terminy i symbole dotyczące bezpieczeństwa

Terminologia produktów. Na produkcie mogąpojawić się następujące terminy:

#### ZAGROŻ ENIE

Oznacza to, ż e jeś li to zrobisz, moż esz spowodować natychmiastowe uszkodzenie uż ytkownika. OSTRZEŻ ENIE

Oznacza to, ż e uż ytkownik nie moż e natychmiast zaszkodzić uż ytkownikowi, jeś li to zrobi. OSTROŻ NOŚĆ

Wskazuje, ż e uż ytkownik moż e spowodować uszkodzenie tego produktu lub innego mienia, jeś li ta operacja zostanie wykonana.

Symbol produktu: Na produkcie mogąpojawić się następujące symbole:

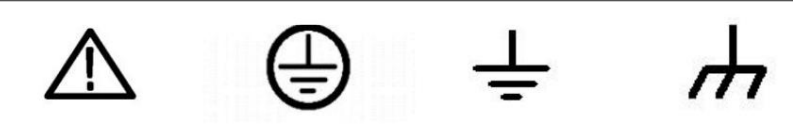

Ostrzeż enie dotyczące bezpieczeństwa Ochronna obudowa uziemienia testowego

Terminal uziemiający

### Wymagania dotyczące wentylacji

Upewnij się, ż e obszar wydechowy nie jest zablokowany i ma swobodny przepł yw powietrza. Aby zapewnić odpowiednia wentylacja, podczas korzystania z zasilacza na stole warsztatowym lub w szafie upewnij się, ż e: po obu stronach, nad i za nim, powinna być co najmniej 10 cm szczelina.

#### OSTRZEŻ ENIE

Sł aba wentylacja zwiększy temperaturę instrumentu i spowoduje jego uszkodzenie.

Podczas uż ytkowania należ y utrzymywać dobrąwentylację. Regularnie sprawdzaj otwory wentylacyjne i wentylatory.

Środowisko pracy

Temperatura

Podczas pracy: 0°C do 50°C

Niedział ający: -40 °C do 70 °C

Wilgotnoś ć

0°C do 30°C: 95% wilgotnoś ci względnej.

30 °C do 40 °C: 75% wilgotnoś ci względnej.

40 °C do 50 °C: 45% wilgotnoś ci względnej.

#### OSTRZEŻ ENIE

Aby uniknąć niebezpieczeństwa zwarcia lub poraż enia prądem wewnątrz urządzenia, nie uż ywaj instrument w wilgotnym ś rodowisku.

Wysokoś ć

Podczas pracy: poniż ej 3000 metrów.

Nie dział a: poniż ej 15000 metrów.

### Codzienna konserwacja i czyszczenie

Codzienna konserwacja

Podczas przechowywania lub umieszczania oscyloskopu nie należ y wystawiać monitora LCD na bezpoś rednie dział anie promieni sł onecznych przez dł ugi czas.

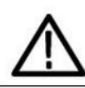

OSTROŻ NOŚĆ

Aby uniknąć uszkodzenia oscyloskopu lub sondy, nie należ y umieszczać ich w mgle, cieczy lub rozpuszczalniku.

Czysty

Zgodnie z wymaganiami warunków pracy, często sprawdzaj oscyloskop i sondę. Proszę wyczyś cić zewnętrzną powierzchnię instrumentu zgodnie z następujązymi krokami:

Uż yj niestrzępiącej się szmatki, aby usunąć kurz z zewnętrznej częś ci oscyloskopu i sondy. Uważ aj, aby nie zarysować gł adkiego filtra wyś wietlacza.

Oscyloskop należ y czyś cić miękkąszmatkązwilż onąwodą Aby dokł adniej wyczyś cić, uż yj 75% alkoholu izopropylowego w wodzie.

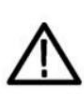

# OSTROŻ NOŚĆ

Aby uniknąť uszkodzenia powierzchni oscyloskopu lub sondy, nie należ y stosować ż adnych ż rących ani chemicznych ś rodków czyszczących.

# Recykling sprzętu

Produkcja tego sprzętu wymaga wydobycia i wykorzystania zasobów naturalnych. Jeś li ten produkt nie zostanie prawidł owo zutylizowany, niektóre substancje zawarte w urządzeniu mogąbyć szkodliwe dla ś rodowiska lub zdrowia ludzkiego. Aby uniknąć uwalniania szkodliwych substancji do ś rodowiska i zmniejszyć zuż ycie zasobów naturalnych, zaleca się, aby ten produkt był poddawany recyklingowi za pomocąodpowiednich metod, aby zapewnić, ż e większoś ć materiał ów moż e być prawidł owo wykorzystana.

# Zawartoś ć

| OŚWIADCZENIE O PRAWACH AUTORSKICH            | 2 |
|----------------------------------------------|---|
| POMOC TECHNICZNA                             |   |
| PODSUMOWANIE OGÓLNYCH KWESTII BEZPIECZEŃSTWA | 4 |
| Ogólne podsumowanie bezpieczeństwa           |   |
| Terminy i symbole bezpieczeństwa             |   |
| Wymagania dotycząe wentylacji6               |   |
| Środowisko pracy 0,6                         |   |
| Codzienna konserwacja i czyszczenie6         |   |
| Recykling sprzętu7                           |   |
| ZAWARTOŚĆ                                    |   |
| WPROWADZANIE10                               |   |
| ROZDZIAŁ 1 SZYBKI START 11                   |   |
| 1. Sprawdź przed uż yciem11                  |   |
| 1.1 Sprawdź opakowanie transportowe11        |   |
| 1.2 Sprawdź cał ąmaszynę 11                  |   |
| 1.3 Sprawdź akcesoria11                      |   |
| 2. Wprowadzenie do panelu przedniego11       |   |
| 3. Wprowadzenie do panelu tylnego 13         |   |
| 4. Interfejs uż ytkownika14                  |   |
| 4.1 Gł ówny interfejs 14                     |   |
| 4.2 Widok miernika 15                        |   |
| 4.3 Widok rejestratora danych                |   |
| 4.4 System pomocy 17                         |   |
| ROZDZIAŁ 2 PIERWSZE KROKI18                  |   |
| 1. Sprawdź zakres napięcia AC18              |   |
| 2. Sprawdź bezpiecznik                       |   |
| ROZDZIAŁ 3 WPROWADZENIE DO FUNKCJI           |   |

| 1. Napięcie i prąd wyjś ciowy                                                                                                    | 19             |
|----------------------------------------------------------------------------------------------------|----------------|
| 2. Nadmierna ochrona                                                                                                    | 20             |
| 3. Opóź nienie kanał u                                                                                                    | 20             |
| 4. Sprzęgł o wyjś ciowe                                                                                                    | 21             |
| 5. Blokada wyjś ć                                                                                                    | 21             |
| 6. Tryb pracy2                                                                                                    | 2              |
| 6.1 Niezależ noś ć                                                                                                    | 22             |
| 6.2 Seria                                                                                                    | 22             |
| 6.3 Równolegle                                                                                                    | 22             |
| 6.4 Śledzenie                                                                                                    | 23             |
| 7. Lista wyjś ć                                                                                                    | 23             |
| 8. Rejestrator danych                                                                                                    | 26             |
| 9. Zdalne sterowanie                                                                                                    |                |
|                                                                                                    |                |
| 9.1 Pilot USB                                                                                                    |                |
| 9.1 Pilot USB                                                                                                    | 29             |
| 9.1 Pilot USB                                                                                                    | 29             |
| <ul> <li>9.1 Pilot USB</li></ul>                                                                                                    | 29<br>32<br>33 |
| 9.1 Pilot USB       28         9.2 Zdalne sterowanie przez sieć LAN.       9.3 Zdalne sterowanie RS232/485         9.4 Zdalne sterowanie GPIB.       10. Narzędzia                                                                                                    |                |
| <ul> <li>9.1 Pilot USB</li></ul>                                                                                                    |                |
| <ul> <li>9.1 Pilot USB</li></ul>                                                                                                    |                |
| 9.1 Pilot USB       28         9.2 Zdalne sterowanie przez sieć LAN.       9.3 Zdalne sterowanie RS232/485         9.4 Zdalne sterowanie GPIB.       10. Narzędzia         10. Narzędzia       10.1 Przechowywanie/wycofanie.         10.2 Ustawienia We/Wy       10.3 Konfiguracja                                                                                                    |                |
| <ul> <li>9.1 Pilot USB</li></ul>                                                                                                    |                |
| 9.1 Pilot USB       28         9.2 Zdalne sterowanie przez sieć LAN       9.3 Zdalne sterowanie RS232/485         9.4 Zdalne sterowanie GPIB       9.4 Zdalne sterowanie GPIB         10. Narzędzia       10.1 Przechowywanie/wycofanie         10.2 Ustawienia We/Wy       10.3 Konfiguracja         10.4 Komunikat o bł ędzie       10.5 Przechwytywanie                                                                                                    |                |
| 9.1 Pilot USB       28         9.2 Zdalne sterowanie przez sieć LAN       9.3 Zdalne sterowanie RS232/485         9.4 Zdalne sterowanie GPIB       9.4 Zdalne sterowanie GPIB         10. Narzędzia       10.1 Przechowywanie/wycofanie         10.2 Ustawienia We/Wy       10.3 Konfiguracja         10.4 Komunikat o bł ędzie       10.5 Przechwytywanie         11. Zablokuj/Odblokuj       11. Zablokuj/Odblokuj                                                      |                |
| 9.1 Pilot USB       28         9.2 Zdalne sterowanie przez sieć LAN.       9.3 Zdalne sterowanie RS232/485         9.4 Zdalne sterowanie GPIB.       9.4 Zdalne sterowanie GPIB.         10. Narzędzia       10.1 Przechowywanie/wycofanie.         10.1 Przechowywanie/wycofanie.       10.2 Ustawienia We/Wy         10.3 Konfiguracja.       10.3 Konfiguracja.         10.4 Komunikat o bł ędzie.       10.5 Przechwytywanie.         11. Zablokuj/Odblokuj.       38 |                |

### Wstęp

HDP43XX/44XX to programowalny zasilacz prąłu stał ego. Posiada przyjazny dla uż ytkownika interfejs, doskonał e wskaź niki wydajnoś ci, róż norodne interfejsy komunikacyjne speł niające róż ne potrzeby uż ytkowników oraz róż norodne funkcje analityczne speł niające róż norodne potrzeby uż ytkowników.

Gł ówna cecha:

Wyś wietlacz TFT 4,3 cala

Wyjś cie szeregowe i równoległ e

Wysoka wydajnoś ć: dokł adnoś ć, odpowiedź przejś ciowa i liniowa szybkoś ć regulacji Wbudowany system pomocy w języku chińskim i angielskim Cyfrowy interfejs IO, obsł uga funkcji wejś cia/wyjś cia wyzwalacza Obsł uga programowalnego sterowania poleceniami SCPI Funkcja wyś wietlania przebiegu, dynamiczne wyś wietlanie wyjś cia w czasie rzeczywistym napięcie/prąd

przebieg, z cyfrowym wyś wietlaczem wartoś ci napięcia, prądu i mocy, dzięki czemu uż ytkownicy mogąna pierwszy rzut oka zobaczyć stan wyjś ciowy i trend przyrządu Funkcja ochrony OV/OC/OT Funkcja blokady klawiatury zapobiegająca nieprawidł owemu dział aniu Funkcja ś ledzenia napięcia Funkcja przeł ącznika opóź nienia Funkcja przywracania ustawień wstępnych jednym klawiszem Obsł uga przechowywania i przywracania Róż norodne konfiguracje interfejsów w celu zaspokojenia potrzeb uż ytkowników

Obsł uga pamięci na dysku U

# Rozdział 1 Szybki start

Biorąc za przykł ad trójkanał owe zasilanie, w tym rozdziale pokrótce opisano i wprowadzono panel przedni, panel tylny, interfejs uż ytkownika, system pomocy oraz ś rodki ostroż noś ci przy pierwszym uż yciu urządzenia. W ten sposób uż ytkownicy mogązapoznać się z tąseriązasilaczy w moż liwie najkrótszym czasie.

1. Sprawdź przed uż yciem

1.1 Sprawdź paczkę wysył kową

Jeś li okaż e się, ż e opakowanie kartonowe lub podkł adka piankowa jest poważ nie uszkodzona, należ y je zachować do czasu, gdy cał a maszyna i akcesoria przejdątesty elektryczne i mechaniczne.

1.2 Sprawdź cał ąmaszynę

Jeś li okaż e się, ż e wygląd instrumentu jest uszkodzony, instrument nie dział a prawidł owo lub test wydajnoś ci nie powiedzie się, skontaktuj się ze sprzedawcąodpowiedzialnym za tę dział alnoś ć.

#### 1.3 Sprawdź akcesoria

Sprawdź akcesoria zgodnie z listąpakowania produktu. Jeś li okaż e się, ż e brakuje akcesoriów lub są one uszkodzone, skontaktuj się ze sprzedawcąodpowiedzialnym za tę dział alnoś ć.

#### 2. Wprowadzenie do panelu przedniego

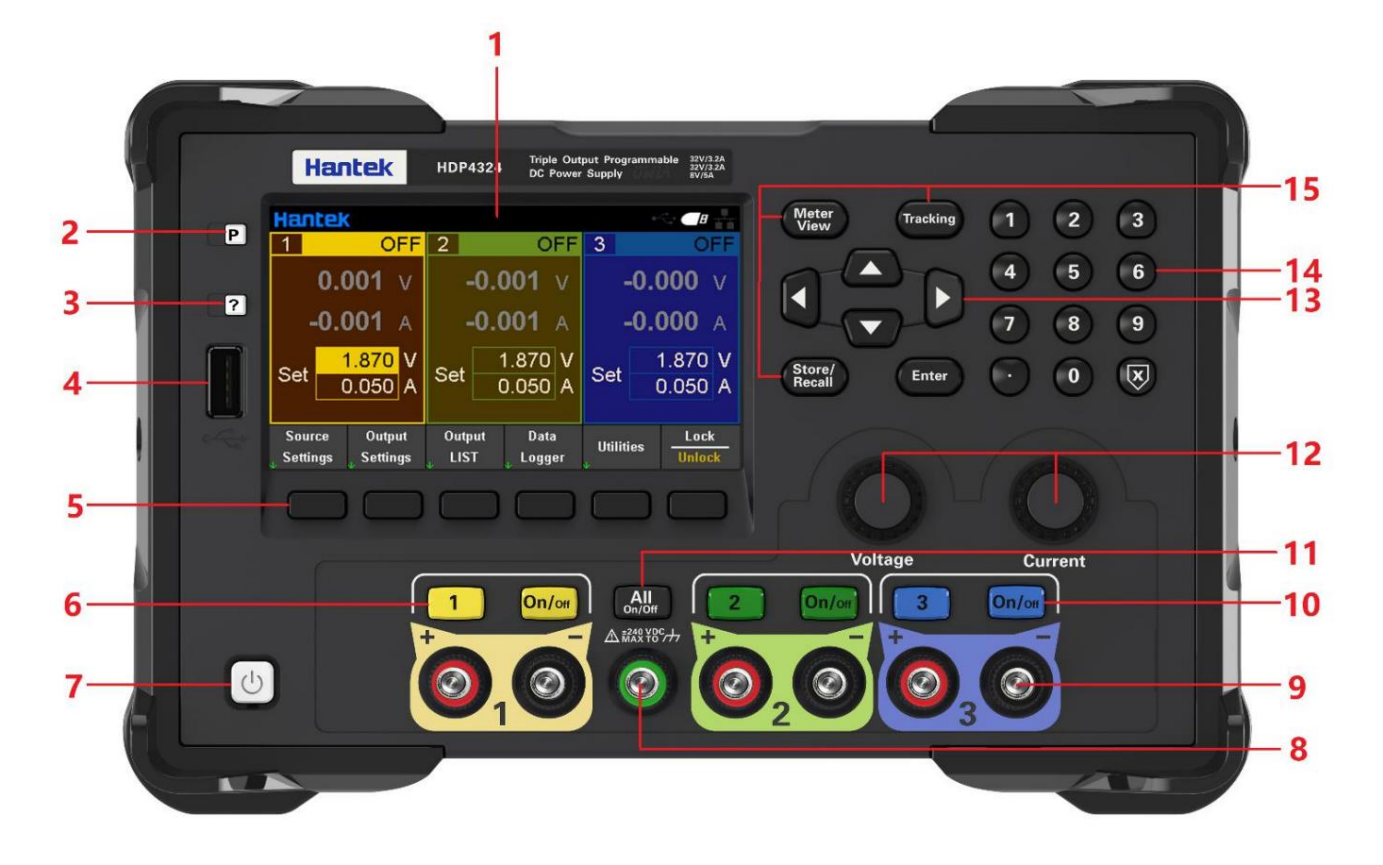

1. Ekran wyś wietlacza LCD

2. Przywróć ustawienia domyś Ine

3. Pomoc

Sł uż y do szybkiego uzyskania odpowiedniej pomocy dotyczącej korzystania z instrumentu.

4. Host USB

Sł uż y do aktualizacji oprogramowania ukł adowego lub zapisywania plików zewnętrznych.

5. Pomocnicze klawisze funkcyjne

Dział aj zgodnie z wyś wietlanym ekranem.

6. Przycisk kanał u

Naciś nij, aby wybrać bież ący kanał . Następnie moż esz bezpoś rednio ustawić napięcie i prąd aktualny kanał .

- 7. Przycisk zasilania
- 8. Wspólny zacisk uziemienia
- 9. Terminal wyjś ciowy
- 10. Klawisze sterowania wyjś ciami

Wł ącz lub wył ącz wyjś cie.

11. Klawisz WSZYSTKIEGO WŁ./WYŁ.

Wł ącz wszystkie lub wył ącz wszystkie kanał y wyjś ciowe.

12. Pokrętł o regulacji napięcia/prądu

Precyzyjnie wyreguluj napięcie/prąd, a dokł adnoś ć regulacji wynosi 1mV/1mA.

13. Klawisze strzał ek

Uż yj klawiszy strzał ek, aby przesunąć kursor w górę, w dół , w lewo i w prawo.

14. Klawiatura numeryczna

Wprowadź wartoś ć bezpoś rednio, naciś nij klawisz "Enter", aby potwierdzić, a następnie naciś nij klawisz "×", aby kasować.

15. Klawisze funkcyjne

Widok miernika: Wyś wietla widok miernika wybranego kanał u.

Śledzenie: Wł ąz lub wył ąz tryb ś ledzenia kanał u 1 i kanał u 2.

Store/Recall: Otwórz menu Store/Recall.

3. Wprowadzenie do panelu tylnego

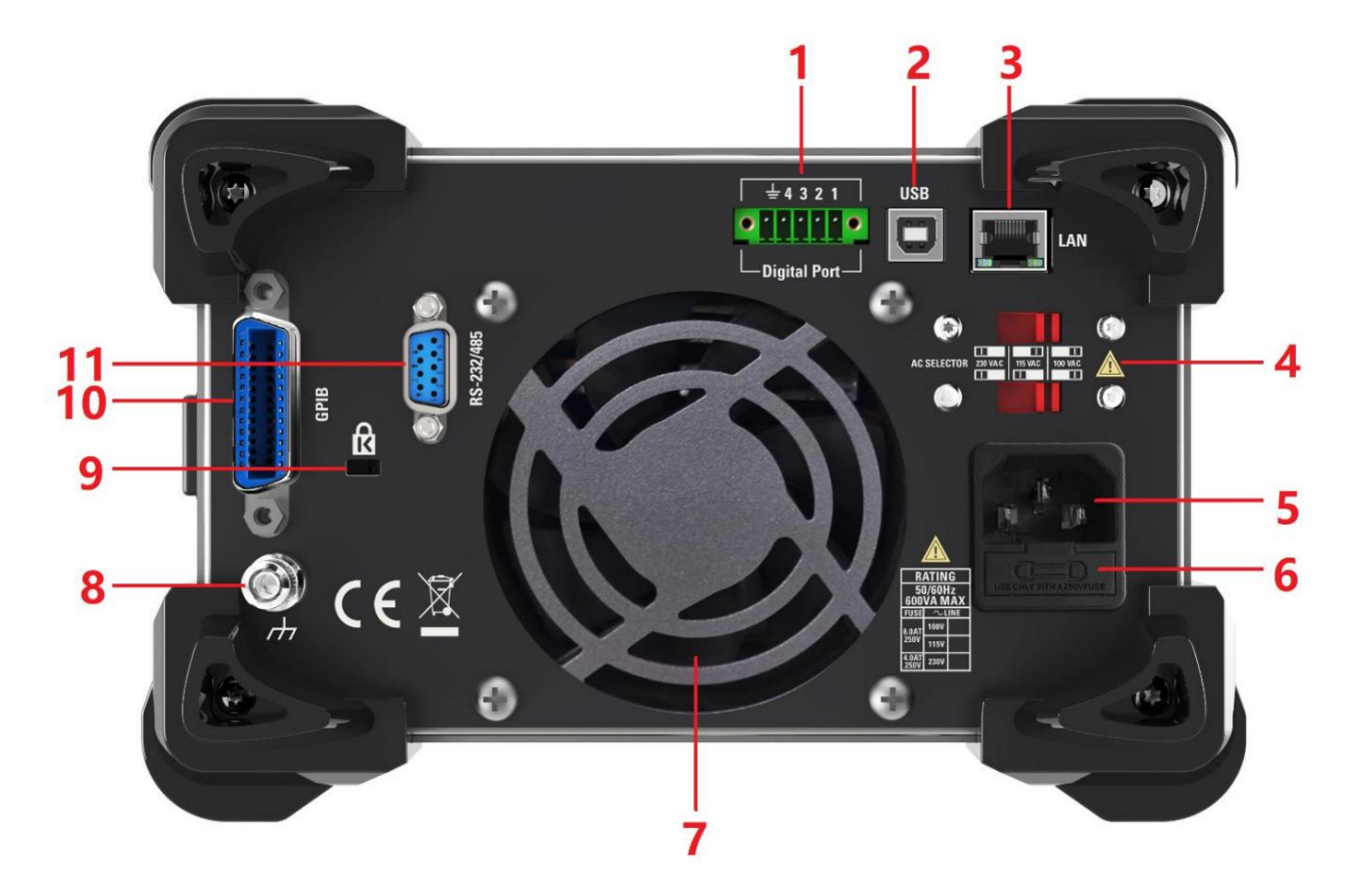

- 1. Cyfrowy interfejs IO
- 2. Interfejs USB
- 3. Interfejs LAN
- 4. Przeł ącznik AC
- 5. Gniazdo zasilania
- 6. Uchwyt bezpiecznika
- 7. Wentylator wyciągowy
- 8. Naziemny punkt odniesienia
- 9. Blokada bezpieczeństwa
- 10. Interfejs GPIB
- 11. Interfejs RS-232/485

- 4. Interfejs uż ytkownika
- 4.1 Gł ówny interfejs

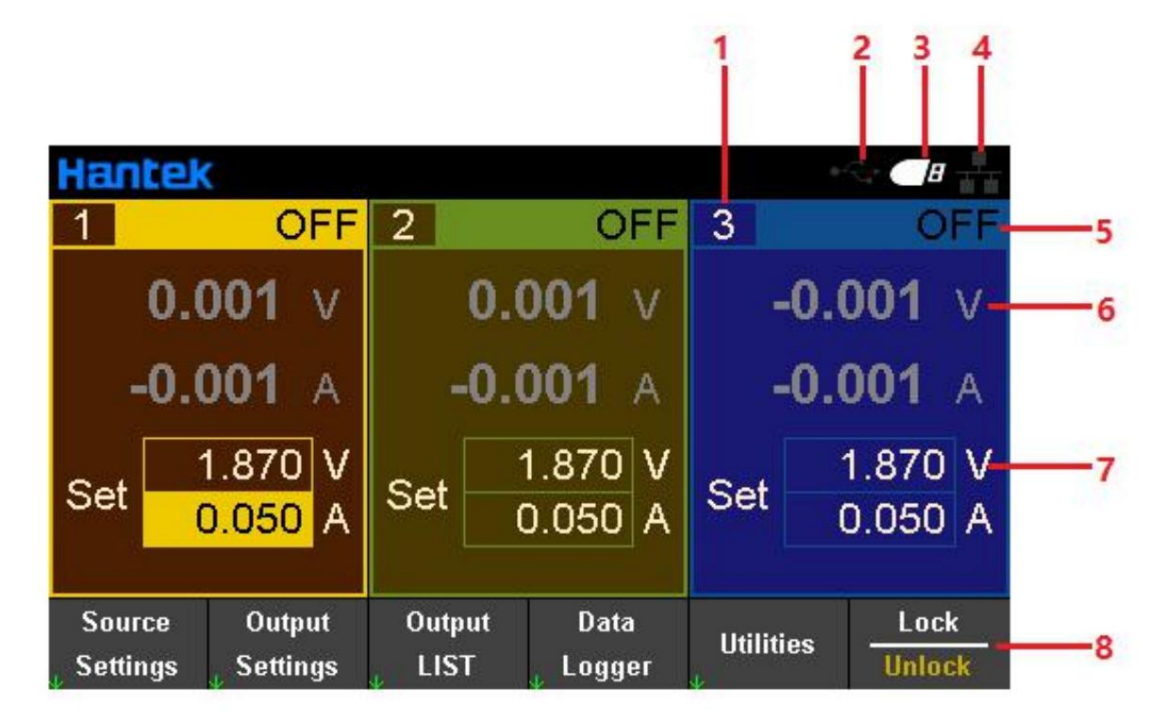

1. Wskazanie kanał u wyjś ciowego

Po wybraniu kanał u wyjś ciowego tł o odpowiedniego kanał u jest podś wietlone.

- 2. Wyś wietlanie ikony urządzenia USB
- 3. Wyś wietlanie ikony dysku U
- 4. Wyś wietlanie ikony sieci
- 5. Stan/tryb wyjś cia

OFF: wyjś cie

wył ązone; CV: Tryb stał ego napięcia: Napięcie wyjś ciowe jest równe ustawionej wartoś ci napięcia. The wartoś ć prądu wyjś ciowego jest równa wartoś ci zadanej napięcia podzielonej przez wartoś ć rezystancji obciąż enia. Jeś li prąd obciąż enia przekroczy ustawionąwartoś ć prądu, przeł ązy się na tryb prądu stał ego.

CC: Tryb prądu stał ego: prąd wyjś ciowy jest równy ustawionej wartoś ci prądu. Wartoś ć napięcia wyjś ciowego jest równa wartoś ci nastawy prądu pomnoż onej przez wartoś ć rezystancji obciąż enia. Jeś li napięcie obciąż enia przekroczy ustawionąwartoś ć napięcia, stanie się trybem stał ego napięcia.

- OV: Ochrona przepięciowa;
- OC: Zabezpieczenie nadprądowe;
- OT: ochrona przed przegrzaniem;

LT: Ochrona przed niskątemperaturą Temperatura czujnika jest niż sza niż -10°C, co moż e być spowodowane zbyt niskimi problemami ś rodowiskowymi lub uszkodzeniem czujnika. Więc kanał y nie mogąwyprowadzać. Gdy sprzęt zostanie przywrócony do normy, zjawisko to zostanie wyeliminowane.

MV: Jeś li napięcie jest poza kontrolą moż e to oznaczać, ż e rurka regulacyjna jest uszkodzona. Więc kanał y nie wolno wyprowadzać. Po zresetowaniu i ponownym uruchomieniu zjawisko to zostaje wyeliminowane.

LE: Moż e się zdarzyć, ż e napięcie zasilania 220 V będzie dostarczane do urządzenia z konfiguracją wejś cia 110 V, w którym to przypadku kanał y nie mogąbyć wyprowadzane. Gdy sprzęt zostanie przywrócony do normy, zjawisko to zostanie wyeliminowane.

6. Rzeczywiste napięcie wyjś ciowe i wartoś ć prądu kanał u;

7. Ustawione przez uż ytkownika wartoś ci napięcia i prądu

- 8. Pomocniczy pasek menu
- 4.2 Widok miernika

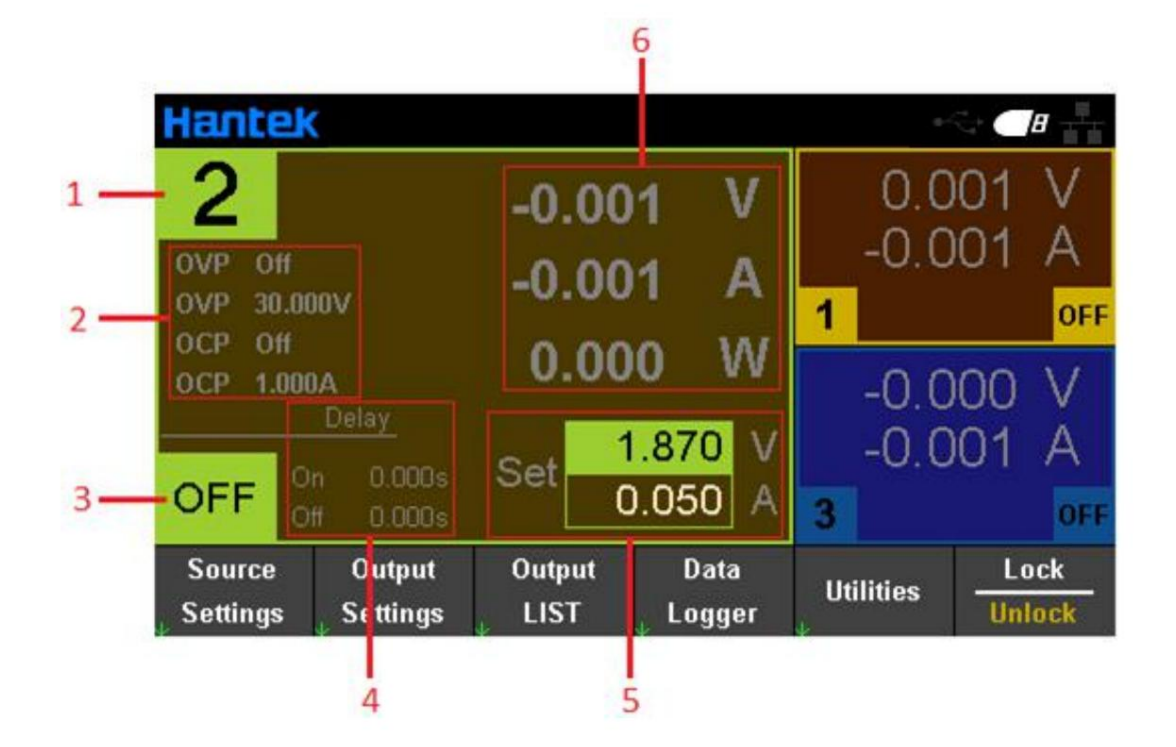

- 1. Numer seryjny aktualnie wybranego kanał u
- 2. Stan nadmiernej ochrony i ustawiona wartoś ć
- 3. Stan/tryb wyjś cia aktualnie wybranego kanał u
- 4. Ustaw czas opóź nienia kanał u, aby otworzyć lub zamknąć
- 5. Ustawione przez uż ytkownika wartoś ci napięcia i prądu
- 6. Rzeczywiste napięcie wyjś ciowe i wartoś ć prądu kanał u;

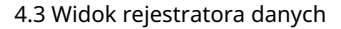

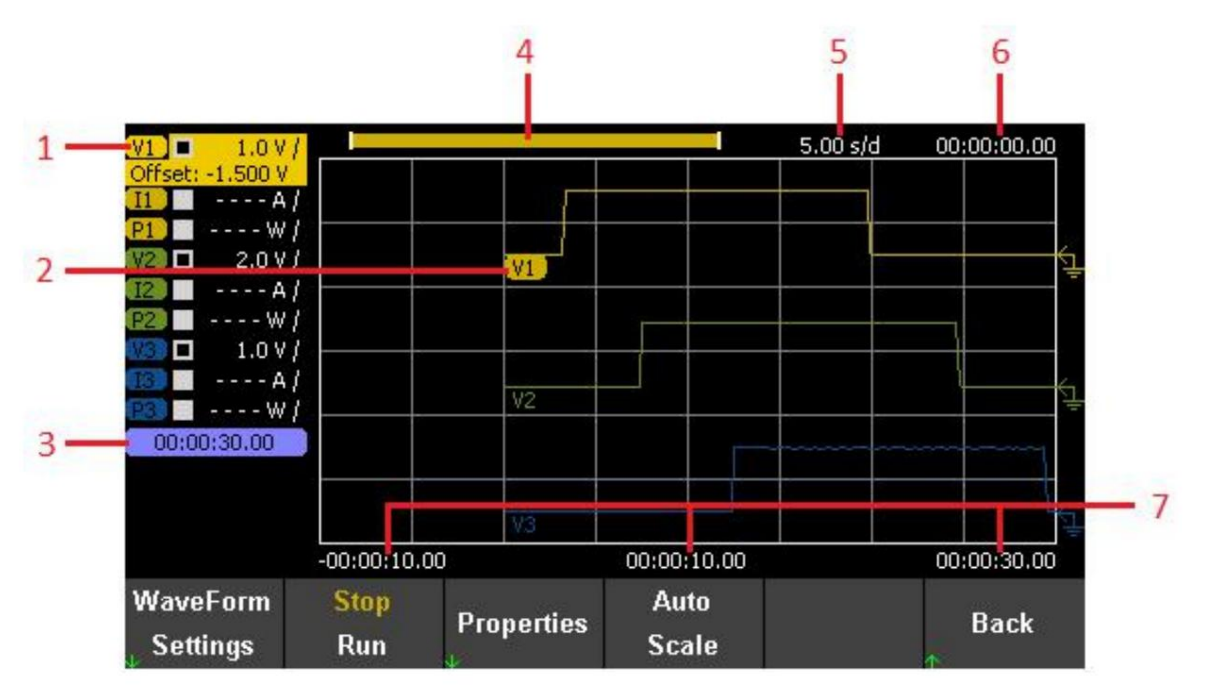

#### 1. Parametry ś ledzenia

Wszystkie parametry wszystkich kanał ów mogąbyć ś ledzone i wyś wietlane. Naciś nij klawisz "Enter", aby skręcić wł ązanie lub wył ązanie wyś wietlania ś ledzenia pojedynczego parametru. Wyś wietlacz "----" po parametrze; wskazuje, ż e ś ledzenie parametru został o wył ązone.

### 2. Identyfikacja parametrów ś ledzenia

Odpowiednie parametry ś ledzenia sąwyś wietlane na krzywej ś ledzenia. Napięcie, prąd i moc sąwyraż one odpowiednio jako V, I i P.

#### 3. Czas nagrywania

Wyś wietla aktualny czas nagrywania danych.

- 4. Śledź i rejestruj postępy
- Dł ugoś ć danych widocznych na ekranie wyś wietlacza.
- 5. Pozioma podstawa czasu

Wyś wietlaj czas reprezentowany przez każ dąsiatkę w kierunku poziomym.

6. Czas przesunięcia poziomego

Wyś wietl czas przesunięcia w kierunku poziomym.

7. Czas siatki

Wyś wietl czas bież ącego okreś lonego punktu na odpowiedniej siatce.

#### 4.4 System pomocy

Lista pomocy moż e pomóc uż ytkownikom w szybkim zrozumieniu instrumentu. Naciś nij "Informacje", aby wyś wietlić informacje o produkcie, w tym model produktu, numer seryjny itp.

| He | elp   |                                       |
|----|-------|---------------------------------------|
|    | 1.    | Get Help on any key                   |
|    | 2.    | View instrument errors                |
|    | 3.    | Hantek HDP43XX Overview               |
|    | 4.    | Retrieve the Instrument's Information |
|    | 5.    | Screen Capture                        |
|    | 6.    | Contact Hantek Support                |
|    |       |                                       |
|    |       |                                       |
| ¥  | About | Back                                  |

Ta seria programowalnych zasilaczy prądu stał ego zapewnia informacje pomocy dla dowolnego klawisza na panelu przednim i dowolnego klawisza menu. Moż esz dł ugo nacisnąć dowolny klawisz, aby uzyskać informacje pomocy, uż yć strzał ek w górę i w dół , aby przewracać strony, i nacisnąć przycisk "Wstecz", aby wyjś ć z systemu pomocy. Uż ytkownik moż e przeglądać wskazówki dotyczące obsł ugi każ dej funkcji w dowolnym momencie procesu uż ytkowania.

# Rozdział 2 Pierwsze kroki

W tym rozdziale przedstawiono elementy, na które uż ytkownicy powinni zwrócić uwagę, rozpoczynając korzystanie z tej serii programowalnych zasilaczy prądu stał ego, aby pł ynnie wykonywać kolejne operacje.

# 1. Sprawdź zakres napięcia AC

Ta seria programowalnych zasilaczy prądu stał ego obsł uguje róż ne specyfikacje zasilania prądem przemiennym, a uż ytkownicy mogąwybrać odpowiedni sprzęt wejś ciowy zgodnie z rzeczywistymi potrzebami. Uż ytkownik musi sprawdzić pozycję przeł oż enia selektora napięcia AC na tylnym panelu zasilacza przed jego uż yciem, a napięcie wejś ciowe musi mieś cić się w dopuszczalnym zakresie (±10%) pozycji przeł oż enia. Odpowiednia zależ noś ć między selektorem napięcia na tylnym panelu zasilacza a dopuszczalnym napięciem wejś ciowym jest następująca:

![](_page_17_Figure_7.jpeg)

### 2. Sprawdź bezpiecznik

Przyrząd został fabrycznie zainstalowany z okreś lonym bezpiecznikiem. Przed uż yciem sprawdź , czy typ bezpiecznika odpowiada zakresowi napięcia AC. Jeś li nie pasuje lub bezpiecznik jest przepalony, wymień bezpiecznik zgodnie ze specyfikacją

### Kroki wymiany bezpiecznika:

1. Wył ącz zasilanie i odł ącz przewód zasilający; 2. Wyjmij uchwyt bezpiecznika;

![](_page_17_Picture_12.jpeg)

3. Usuń zepsuty bezpiecznik i zainstaluj nowy; 4. Wł óż uchwyt bezpiecznika z powrotem do gniazda.

# Rozdział 3 Wprowadzenie do funkcji

W tym rozdziale przedstawimy szczegół owo następujące funkcje tej serii programowalnych Zasilacze prądu stał ego:

| Napięcie wyjś ciowe i prąd   |
|------------------------------|
| Na <u>d ochrona</u>          |
| O <u>póź nienie kanał u</u>  |
| Sp <u>rzęgł o wyjś ciowe</u> |
| Bl <u>okada wyjś cia</u>     |
| Try <u>b pracy</u>           |
| Lis <u>ta wyników</u>        |
| Rejestrator danych           |
| Pilot zdalnego sterowania    |
| Fu <u>nkcja uż ytkowa _</u>  |
| Zablokuj/odblokuj            |

# 1. Napięcie wyjś ciowe i prąd

Napięcie i prąd wyjś ciowy moż na wprowadzić bezpoś rednio w interfejsie gł ównym lub ustawić w "Ustawieniach ź ródł a" i "Widoku miernika".

| Hant               | tek                                   |               |                                   |        |                    |
|--------------------|---------------------------------------|---------------|-----------------------------------|--------|--------------------|
| 1                  | OFF                                   | 2             | OFF                               | 3      | OFF                |
| -1                 | 0.000 v                               |               | 0.000 v                           |        | - <b>0.000</b> v   |
| -                  | <b>0.001</b> A                        | -             | <b>.0.001</b> A                   |        | <b>-0.000</b> A    |
| Set                | 1.870 V<br>0.050 A                    | Set           | 1.870 V<br>0.050 A                | Set    | 1.870 V<br>0.050 A |
| Sourc<br>↓ Setting | ce Output<br>gs <sub>V</sub> Settings | Outp<br>J LIS | out Data<br>T <sub>↓</sub> Logger | Utilit | ies Lock<br>Unlock |

#### Kroki ustawiania:

1. Wybierz kanał wyjś ciowy

Naciś nij przycisk kanał u cyfrowego na panelu przednim lub ciągle naciskaj lewy "" i strzał ki w prawo" ", aby wybrać kanał wyjś ciowy do ustawienia.

#### 2. Ustaw napięcie/prąd:

Naciś nij klawisze strzał ek, aby wybrać napięcie lub prąd, uż yj klawiatury numerycznej lub pokrętł a, aby ustawić wartoś ć, naciś nij "×", aby usunąć, i naciś nij "Enter", aby potwierdzić i wyjś ć z edycji.

### 3. Wł ącz wyjś cie

Naciś nij klawisz "On/Off", aby wł ączyć wyjś cie.

#### 2. Ponad ochrona

Ustaw zabezpieczenie nadnapięciowe i nadprądowe w ustawieniach ź ródł a.

Ochrona OV: jeś li napięcie wyjś ciowe osiągnie wartoś ć ochrony napięcia, stan wyjś cia; kanał u staje się OV, a wyjś cie jest wył ączone;

Ochrona OC: Jeś li prąd wyjś ciowy osiągnie aktualnąwartoś ć ochrony, stan wyjś cia; kanał u staje się OC, a wyjś cie jest wył ązone.

| Output1 - So  | urce Settin | gs    |       |            |          |
|---------------|-------------|-------|-------|------------|----------|
| Voltage       | 1.8         | 70 V  | OCP S | State      | Off      |
| Current       | 0.0         | 50 A  | OVP S | State      | Off      |
| OV Protection | 30.0        | 100 V | OCP F | Protection | 1.000 A  |
|               |             |       |       |            |          |
| 1 _n r        |             | 2     | 0 000 | V 3        |          |
| 0.0           |             |       |       |            | 0.000 •  |
| OFF -0.C      |             | OFF - | 0.001 | ∧ OFF      | -0.001 A |
| OCP State     | OVP State   |       |       |            | Back     |
| Off On        | Off On      |       |       |            | A Dack   |

### 3. Opóź nienie kanał u

Ustaw opóź nienie kanał u w ustawieniach ź ródł a, zakres opóź nienia, który moż na ustawić, wynosi 03600s. Po ustawieniu opóź nienia naciś nij przycisk [Wszystko wł ./wył .] na panelu przednim, a każ dy kanał będzie wyprowadzany i zamknij w kolejnoś ci opóź nienia.

| Output Se          | ttings - On/Off    | Coupling           |           |                                 |
|--------------------|--------------------|--------------------|-----------|---------------------------------|
| Output On Delays   |                    | Off Delays         | 01<br>101 | n/Off Coupling<br>f 2 Off 3 Off |
| 1                  | <u>0.000</u> 9     | s 0.000            | s         | Uff                             |
| 2 [                | 0.000 :            | s 0.000            | s Oj      | peration Mode                   |
| 3                  | 0.000              | 0.000              | s 📕       | Independent                     |
| Coup CH1<br>Off On | Coup CH2<br>Off On | Coup CH3<br>Off On |           | Back                            |

### 4. Sprzęgł o wyjś ciowe

Naciś nij Source Settings->On/Off Coupling, aby ustawić sprzęż enie wyjś ciowe. Po ustawieniu sprzęganie, wł ąz wyjś cie dowolnego z kanał ów, a pozostał e kanał y sprzęgające będą być wł ązony w tym samym czasie. Jeś li ustawiona jest tylko częś ć sprzęż enia wyjś cia kanał u, otwórz panel przedni [All On/Off], niezależ nie od tego, czy kanał jest ustawiony na sprzęż enie wyjś ciowe, wszystkie kanał y zostanąwł ązone.

Uwaga: wyjś cie jednokanał owe, nie ma potrzeby ustawiania sprzęż enia wyjś ciowego.

## 5. Blokada wyjś cia

Naciś nij Output Settings->Output Inhibit, aby ustawić tryb wstrzymania (wył ązony, zatrzaś nięty lub na ż ywo) i Funkcja DIO Pin3.

![](_page_20_Figure_9.jpeg)

•Inhibit Off: Wstrzymanie wejś cia jest ignorowane.

•Inhibit Latched: Zablokuj przejś cie od True do False w stanie wejś cia zewnętrznego sygnał logiczny i zawsze blokuje wyjś cie.

Inhibit Live: Zezwól na zmianę stanu wejś cia zewnętrznego sygnał u logicznego z True na False.
Stan wyjś cia okreś la zewnętrzny sygnał wejś ciowy. Gdy zewnętrzny sygnał wejś ciowy
ma wartoś ć True, wyjś cie jest wył ązone; gdy zewnętrzny sygnał wejś ciowy jest fał szywy, wyjś cie jest
wł ązony.

•DIO Pin3: Moż na ustawić na wejś cie zdalnej blokady lub wejś cie cyfrowe.

INH: Wejś cie zdalnego blokowania, stan wyjś ciowy wszystkich kanał ów zasilacza moż e być sterowany za pomocąsygnał ów zewnętrznych.

DINP: Wejś cie cyfrowe, moż esz wyzwolić wejś cie, ustawiają poziom Pin3.

Uwaga: Gdy tryb wstrzymania wyjś cia jest wybrany jako "Zatrzaś nięty", aby wył ązyć wyjś cie blokowania, musisz najpierw przeł ązyć "Zawieszenie wyjś cia" na "Na ż ywo"

# 6. Tryb pracy

Naciś nij Output Settings->Operation Mode, aby ustawić tryb pracy. Dla kanał u 1 i Kanał 2, tryb pracy moż na ustawić na niezależ ny, szeregowy, równoległ y i ś ledzący. Uwaga: W trybie szeregowym lub równoległ ym sprzęż enie wyjś ciowe jest nieważ ne.

#### 6.1 Niezależ noś ć

W trybie niezależ nym kanał y sąwyprowadzane niezależ nie i nie mająna nie wpł ywu inny. Napięcie lub prąd wyjś ciowy to ustawione napięcie i ustawiony prąd każ dego kanał u. The domyś lnie wyjś cie zasilacza jest w trybie niezależ nym.

Seria 6.2

W trybie szeregowym kanał y sąwewnętrznie poł ązone szeregowo, tworzą pojedyncze wyjś cie. The Okno kanał u 2 interfejsu gł ównego wyś wietla "SERIA z CH1". Kanał 1 to master i kanał 2 to slave. Zacisk "+" kanał u 1 i zacisk "-"

kanał 2 to dwa zaciski wyjś ciowe obwodu szeregowego. Napięcie wyjś ciowe jest dwukrotnie wyż sze ustaw napięcie kanał u 1, a prąd wyjś ciowy jest ustawionym prądem kanał u 1. Zewnętrzny metoda okablowania trybu szeregowego jest następująca:

![](_page_21_Picture_11.jpeg)

#### 6.3 Równoległ y

W trybie równoległ ym kanał y sąwewnętrznie poł ązone równolegle, tworzą jedno wyjś cie. Okno kanał u 2 gł ównego interfejsu wyś wietla "RÓWNOLEGŁY z CH1". Kanał 1 to master i kanał 2 to slave. Sł upki wiąż ąze "+" i "-" kanał u 1 to dwa zaciski wyjś ciowe obwodu równoległ ego. Prął wyjś ciowy jest dwukrotnie większy niż ustawiony prął

kanał 1, a napięcie wyjś ciowe to ustawione napięcie kanał u 1. Metoda zewnętrznego okablowania trybu równoległ ego jest następująca:

![](_page_22_Picture_4.jpeg)

### 6.4 Śledzenie

W trybie ś ledzenia kanał 1 i kanał 2 sąze sobąpowiązane, a napięcia ś ledząsię nawzajem. Zmiana ustawionego napięcia jednego z kanał ów spowoduje odpowiedniązmianę ustawionego napięcia drugiego kanał u; prąd dwóch kanał ów nie zostanie naruszony.

Uwaga: Uż ywając funkcji ś ledzenia, upewnij się, ż e ustawienie OCP każ dego kanał u nie wpł ywa na normalne napięcie wyjś ciowe.

Tryb ś ledzenia moż na również ustawić, naciskają dł ugo "Śledzenie" na panelu przednim i krótkie naciś nięcie "Śledzenie", aby wyjś ć. Po ustawieniu logo "Śledzenie" będzie wyś wietlane między kanał em 1 a kanał em 2 w gł ównym interfejsie.

## 7. Lista wyników

Listę wyjś ć moż na wyprowadzić zgodnie z warunkami okreś lonymi przez listę. Warunki wyjś ciowe obejmująpunkt wyzwalania, czas trwania wyjś cia, czasy cyklu wyjś cia itp.

| Output 1       | Output LIST |         |           |                 |           |
|----------------|-------------|---------|-----------|-----------------|-----------|
| Step           | Voltage     | Current | Tim       | e BOS           | T EOST    |
| 0              | 2.000       | 0.100   | 2.00      |                 |           |
| 1              | 2.000       | 0.100   | 2.00      | 00 🗌            |           |
|                |             |         |           |                 |           |
|                |             |         |           |                 |           |
|                |             |         |           |                 |           |
| -              |             |         |           |                 |           |
|                |             |         |           |                 | -         |
| Stopped<br>Run | Add         | Delete  | Clear All | Properties<br>↓ | Back<br>↑ |

Kroki, aby ustawić listę wyników:

1. Wybierz kanał wyjś ciowy

Naciś nij przycisk kanał u na przednim panelu, aby wybrać kanał wyjś ciowy i naciś nij "Wyjś cie List", aby przejś ć do interfejsu ustawień listy wyjś ciowej.

2. Utwórz listę

•Dodaj/usuń krok

Naciś nijcie przycisk programowany "Dodaj", aby wstawić nowy krok poniż ej. Nacisnąć przycisk programowy "Usuń", aby usunąć aktualny krok. Naciś nij przycisk programowy "Wyczyś ć wszystko", aby wyczyś cić wszystkie kroki.

•Ustaw wyjś cie listy

Uż yj klawiszy strzał ek, aby przesunąć kursor do pozycji i uż yj klawiatury numerycznej, aby ustawić napięcie wyjś ciowe i prąd. Naciś nij "×", aby usunąć, naciś nij "Enter", aby potwierdzić i wyjś ć z edycji.

•Ustaw czas oczekiwania na wyjś cie

Kolumna "Czas" sł uż y do ustawienia czasu dział ania każ dego wyjś cia kroku, jednostkajest s, a zakres ustawień wynosi 0,01-3600s.

•Ustaw reakcję wyzwalacza

Naciś nij klawisz "Enter", aby ustawić reakcję wyzwalacza. BOST: Wybierz, czy wyprowadzić sygnał wyzwalający przed rozpoczęciem bież ącego kroku. EOST: Wybierz, czy wyprowadzić sygnał wyzwalający po zakończeniu bież ącej operacji kroku.

3. Ustaw wł aś ciwoś ci listy

Naciś nij "Wł aś ciwoś ci", aby przejś ć do interfejsu ustawień wł aś ciwoś ci listy.

| Output 1 - 0        | Output LIST I   | <sup>o</sup> roperties |                   |       |  |  |  |  |  |  |
|---------------------|-----------------|------------------------|-------------------|-------|--|--|--|--|--|--|
| Volta               | ge/Current Af   | ter List               | Return to DC V    | /alue |  |  |  |  |  |  |
| Pace                |                 | E                      | Trigger           |       |  |  |  |  |  |  |
| Trigg               | er Source       |                        | List Run/Stop Key |       |  |  |  |  |  |  |
| Trigg               | er Delay        | E                      | 0.000             |       |  |  |  |  |  |  |
| Repe                | at Count        | E                      | 1                 |       |  |  |  |  |  |  |
|                     |                 |                        | Continuous        |       |  |  |  |  |  |  |
|                     |                 |                        |                   |       |  |  |  |  |  |  |
| V/I List<br>DC List | Pace<br>Dwl Trg | Trig Src<br>Key 10 Rmt | Save<br>Param     | Back  |  |  |  |  |  |  |

•Napięcie/Prął po liś cie: Ustaw wartoś ć wyjś ciowąpo zakończeniu tworzenia listy.

Ostatnia wartoś ć listy: Po zakończeniu wyprowadzania listy wyprowadzana jest ostatnia wartoś ć listy. Powrót do wartoś ci DC: Po zakończeniu wyprowadzania listy wartoś ć DC przed listąstaje się efektywne jest wyjś cie.

•Pace: Ustaw krok wyjś ciowy.

Dwell: Przyjmij czas przebywania jako tempo, czas zatrzymania się kończy i wprowadź następny krok; Wyzwalacz: Po wyzwoleniu wyjś cia czas oczekiwania kończy się i wprowadź następny krok w tempo wyzwalania zewnętrznego.

•Ź ródł o wyzwalania: Ustaw ź ródł o wyzwalania.

Lista Klawisz Run/Stop: Ustaw klawisz Run/Stop jako ź ródł o wyzwalania.

Ustaw wejś cie wyzwalające DIO jako ź ródł o wyzwalania. Po naciś nięciu Run/Stop w celu uruchomienia listy, wyjś cie jest wyzwalane przez zmiany sygnał u zewnętrznego. (Pamiętaj, ż e musisz ustawić funkcję Pin na Trigger In: Utility->I/O Config->Digital IO).

Polecenie zdalne: Ustaw polecenie zdalne jako ź ródł o wyzwalania. Po naciś nięciu

Uruchom/Zatrzymaj, aby uruchomić listę, wyś lij polecenie SCPI, aby wyzwolić wyjś cie. (Dla zdalnego interfejsu ustawienia, patrz 9. Pilot zdalnego sterowania)

Na przykł ad:

List:trig (@1) Wyzwala wyjś cie listy kanał u 1.

•Opóź nienie wyzwalania: Ustaw czas opóź nienia wyzwalania, zakres wynosi 0-3600s.

•Repeat Count: Ustaw powtarzane czasy wyjś cia listy, zakres wynosi 1-255.

•Ciągł y: Naciś nij klawisz "Enter", aby wybrać, czy drukować w sposób ciągł y.

4. Uruchom/Zatrzymaj

Ustaw listę wyników do uruchomienia lub zatrzymania. Podczas pracy wartoś ć wyjś ciowa jest wyś wietlana w odpowiedni kanał gł ównego interfejsu.

Uwaga: Wł aś ciwoś ć nie moż e być ustawiona, gdy lista to "Uruchom". Wyjś cie wyzwalacza Run/Stop jest prawidł owe tylko wtedy, gdy ź ródł o wyzwalania jest ustawione na Key. Podczas korzystania z wyjś cia listy należ y wł ązyć najpierw wyjś cie kanał u, a następnie naciś nij "Uruchom/Zatrzymaj", w przeciwnym razie peł na lista nie moż e być wyjś cie.

### 8. Rejestrator danych

Funkcja rejestracji danych sł uż y do przeglądania i rejestrowania napięcia wyjś ciowego, prądu i przebiegi mocy i dane. Ta funkcja musi być uż ywana z zewnętrznąpamięciąUSB urządzenie na panelu przednim, przebieg jest wyś wietlany na ekranie, a dane sąbezpoś rednio zapisane na zewnętrznym urządzeniu pamięci masowej.

#### Kroki ustawiania rekordu danych:

Naciś nij przycisk "Data Logger" na pasku menu, aby przejś ć do interfejsu ustawień rejestratora danych.

![](_page_25_Figure_8.jpeg)

1. Wybierz kanał wyjś ciowy danych i ustaw parametry wyjś ciowe.

2. Ustaw parametry przebiegu

Wszystkie rejestrowane parametry przebiegu sąwyś wietlane po lewej stronie ekranu. wciś nij klawisze strzał ek, aby wybrać parametr, który ma zostać zarejestrowany, i naciś nij klawisz Enter, aby potwierdzić. Naciskać Ustawienia przebiegu, aby ustawić parametry przebiegu w pionie i w poziomie odpowiednio.

![](_page_25_Figure_12.jpeg)

Pionowo: Ustaw wartoś ć napięcia/prądu/mocy reprezentowanąprzez siatkę jednostek w pionie

kierunek wyś wietlanego przebiegu, zakres ustawień wynosi 10uV50V/10uA50A/10uW

50 W, naciś nij przyciski "Volts/Div +", "Volts/Div -" lub "Amps/Div +", "Amps/Div -" lub "Watts/Div +", "Watts/Div -", aby dostosować rozmiar, krok to 1-2-5.

Naciś nij "Offset +", "Offset -", aby ustawić pionowe przesunięcie wyś wietlanego przebiegu.

| Vertical   | Offset | Offset | Deals |
|------------|--------|--------|-------|
| Horizontal | +      | -      | Баск  |

Poziomo: Ustaw poziome przesunięcie wyś wietlanego przebiegu. Naciś nij "Przesunięcie +", "Przesunięcie -" aby ustawić przesunięcie. Domyś Ina pozioma podstawa czasu to 5s/dz.

#### 3. Ustawienia wł aś ciwoś ci wł aś ciwoś ci

| Trend Properties |                  |  |
|------------------|------------------|--|
| Save File Path   | 0;               |  |
| Save File Name   | trend_data.csv   |  |
| Recall           | 0:trend_data.csv |  |
| Duration         | 0 h 0 m 30 s     |  |
|                  |                  |  |
| Recall           | Back             |  |

•Zapisz ś cież kę pliku: Ustaw ś cież kę zapisu pliku. Naciś nij klawisz Enter, aby przejś ć do listy systemów plików, naciś nij klawisze strzał ek w górę i w dół , aby przeglądać pliki, a następnie naciś nij klawisz Select, aby wybrać ś cież ka pliku.

•Nazwa pliku zapisu: Ustaw nazwę pliku zapisu. Naciś nij Enter, aby przywoł ać klawiaturę programową naciś nij klawisze strzał ek w górę, w dół , w lewo i w prawo, aby wybrać znaki do edycji nazwy pliku, a następnie naciś nij Gotowe, aby potwierdzić i wyjś ć. Naciś nij Anuluj, aby bezpoś rednio wyjś ć z edycji.

| Soft Key B                                                                                                    | loa | rd  |           |           |   |       |    |          |          |    |     |    |        |            |          |    |   |   |    |    |   |   |   |   |     |     |   |
|----------------------------------------------------------------------------------------------------|-----|-----|-----------|-----------|---|-------|----|----------|----------|----|-----|----|--------|------------|----------|----|---|---|----|----|---|---|---|---|-----|-----|---|
|                                                                                                    |     |     |           |           |   |       |    |          |          |    |     |    |        |            |          |    |   |   |    |    |   |   |   |   |     |     |   |
|                                                                                                    |     |     |           |           |   |       |    |          | tr       | en | nd_ | da | ata    |            |          |    |   |   |    |    |   |   |   |   |     |     |   |
| <space< td=""><td>&gt;</td><td>A E</td><td>3 (</td><td>C D</td><td>E</td><td>F</td><td>G</td><td>Н</td><td>I</td><td>J</td><td>к</td><td>L</td><td>V</td><td>N</td><td>0</td><td>Р</td><td>Q</td><td>R</td><td>S</td><td>Т</td><td>U</td><td>۷</td><td>W</td><td>X</td><td>Y</td><td>Z</td><td></td></space<> | >   | A E | 3 (       | C D       | E | F     | G  | Н        | I        | J  | к   | L  | V      | N          | 0        | Р  | Q | R | S  | Т  | U | ۷ | W | X | Y   | Z   |   |
| a                                                                                                    | b   | C   | d         | e f       | g | h     | i  | j        | k        | I  | m   | n  | 0      | p          | q        | Г  | s | t | u  | ۷  | W | X | у | Z |     |     |   |
|                                                                                                    | ٨   | &   | •         | @{        | } | [     | 1  | )<br>(   | 1        | 2  | 3   | 4  | 5<br>! | 6          | 7<br>#   | 8% | 9 | ; | ~  | •  |   |   |   |   |     |     |   |
| Clear<br>All                                                                                                    |     | D   | ele<br>`h | ete<br>ar |   | and a | Pr | ev<br>Ch | io<br>ar | us |     |    | N      | le:<br>`h: | xt<br>ar |    |   |   | De | on | e |   |   | С | :aı | nce | 1 |

Wyczyś ć wszystko: Wyczyś ć wszystkie znaki.

Usuń znak: Usuń poprzedni znak. Poprzedni znak: Przesuń kursor o jeden znak do przodu. Następny znak: Przesuń kursor o jeden znak wstecz.

•Recall: Przywoł aj plik wave. Aby korzystać z tego urządzenia, należ y podł ączyć zewnętrzne urządzenie pamięci funkcjonować. Naciś nij klawisz Enter, aby wyś wietlić listę systemów plików, uż yj klawiszy strzał ek w górę i w dół , aby wybrać plik do wycofania. Typ pliku, który moż na przywoł ać, to plik .csv i ponownie naciś nij klawisz Enter potwierdzać. Naciś nij klawisz Recall, aby wykonać przywoł anie, a przebieg jest natychmiast wyś wietlane w tabeli rekordów.

•Czas trwania: Ustaw czas nagrywania danych.

4. Automatyczna skala: automatyczna konfiguracja.

System automatycznie dostosowuje trajektorię wyś wietlania przebiegu.

5.Run/Stop: Uruchom lub zatrzymaj nagrywanie przebiegu.

9. Pilot zdalnego sterowania

9.1 Pilot USB

Uż yj kabla USB, aby poł ązyć port USB z tył u komputera z portem USB w tylny panel zasilacza. W tym momencie logo podł ązone przez USB jest wyś wietlane na prawy górny róg gł ównego interfejsu zasilacza.

![](_page_27_Picture_12.jpeg)

Pobierz i zainstaluj oprogramowanie IO z następującego adresu: https://www.keysight.com/main/software.jspx?ckey=2175637&lc=chi&cc=CN&nid=-11143.0,00&id=2175637

Otwórz oprogramowanie IO, znajdź urządzenie i wyś lij instrukcję, aby sprawdzić, czy komunikacja jest normalne. Po uzyskaniu normalnej komunikacji moż na uż yć poleceń SCPI do sterowania moc wyjś ciowa.

| 1                       |                                                     |
|-------------------------|-----------------------------------------------------|
| WYJŚCIE wł ązzone, (@1) | Wł ącz wyjś cie kanał u 1.                          |
| V 5, (@1)               | Ustaw napięcie kanał u 1 na 5V.                     |
| Pomiar:wolt? (@1)       | Wyś wietl wartoś ć napięcia wyjś ciowego kanał u 1. |

|                  | I/AXIe Chassis     |                     |                 |                     |               |                   |           |            |       |         |     |
|------------------|--------------------|---------------------|-----------------|---------------------|---------------|-------------------|-----------|------------|-------|---------|-----|
| My Instruments   | +Add ;             | ट ≣ र               | Details         | for Hante           | k HDP43)      | кх                |           |            |       |         |     |
| A LAN (TCPIPO)   |                    |                     | 0               | Ľ                   | ×             |                   |           | (#         | C     | D       |     |
| COM (ASRL1)      |                    |                     | Check           | e Edit              | Remove        | Interactive<br>IO | O Monitor | Command    | Bench | Nue     | Web |
| V USB (USB0)     |                    |                     |                 |                     |               |                   |           |            |       |         |     |
| HDP43XX, USB0::0 | (0483::0x5740::00) | 2B3339393           | Man             | hufacturer:<br>Tel: | Hante<br>HDP4 | ek<br>I3XX        |           |            |       |         |     |
|                  |                    |                     | Seri            | ial Number:         | 002B          | 33393939          |           |            |       |         |     |
|                  | 🔄 <u>C</u> oni     | nect <u>I</u> ntera | ct <u>H</u> elp |                     |               | Keys              | ight Inte | ractive IO | _     |         | ×   |
|                  | Stop [             | Device Clear        | IOI<br>Read STB | SYST:ERR?           | Clear His     | tory Optic        | ons       |            |       |         |     |
|                  | Command            | *IDN?               |                 |                     |               |                   |           | •          | Comr  | mands ) |     |
|                  |                    | Send Comm           | nand Rea        | ad Response         | Send & R      | ead               |           |            |       |         |     |
|                  |                    |                     |                 |                     |               |                   |           |            |       |         |     |

## 9.2 Pilot LAN

Podł ącz tylny port sieciowy komputera do portu sieciowego na tylnym panelu zasilanie kablem sieciowym LAN.

Utility I/O Config LAN Settings, aby ustawić parametry sieci LAN zasilacza.

Naciś nij Zał aduj menu, aby zał adować ustawienia, jak pokazano na poniż szym rysunku:

| I/O Config - L/                                      | AN Setting                          |                                                                    |                                                      |
|------------------------------------------------------|-------------------------------------|--------------------------------------------------------------------|------------------------------------------------------|
| Lan Setting:<br>IP Address<br>Subnet Mask<br>Gateway | 10 0 0 105<br>255 0 0 0<br>10 0 0 1 | Lan Status:<br>IP Address<br>Subnet Mask<br>Gateway<br>Port Number | 10. 0. 0. 105<br>255. 0. 0. 0<br>10. 0. 0. 1<br>5025 |
| DHCP<br>Off On                                       | Load                                |                                                                    | Back                                                 |

Proszę ręcznie skonfigurować adres IP komputera i inne informacje. Ustaw komputer Ethernet nieruchomoś ci:

| nternet 协议版本 4 (TCP/IPv4) Pr                                                                                  | operties                                                              | >             |
|----------------------------------------------------------------------------------------------------|-----------------------------------------------------------------------|---------------|
| General                                                                                                    |                                                                       |               |
| You can get IP settings assigned a<br>this capability. Otherwise, you nee<br>for the appropriate IP settings. | utomatically if your network supp<br>d to ask your network administra | oorts<br>ator |
| Obtain an IP address automa                                                                                   | tically                                                               |               |
| • Use the following IP address:                                                                               |                                                                       |               |
| IP address:                                                                                                   | 192 . 168 . 1 . 15                                                    |               |
| Subnet mask:                                                                                                  | 255 . 255 . 255 . 0                                                   |               |
| Default gateway:                                                                                              | 192.168.1.1                                                           |               |
| Obtain DNS server address a                                                                                   | utomatically                                                          |               |
| • Use the following DNS server                                                                                | addresses:                                                            |               |
| Preferred DNS server:                                                                                         |                                                                       |               |
| <u>A</u> lternate DNS server:                                                                                 | 1                                                                     |               |
| Validate settings upon exit                                                                                   | Advance                                                               | ed            |
|                                                                                                    |                                                                       |               |

Po pomyś lnym nawiązaniu poł ązenia otwórz oprogramowanie IO, a urządzenie pojawi się na liś cie sieci LAN. Jeś li urządzenie się nie pojawi, moż esz dodać je ręcznie, wprowadzić adres IP i protokół urządzenia, przetestować adres VISA i kliknąć OK, aby dodać nowe urządzenie.

### Hantek<sup>®</sup>

|                                         | I/AXIE Chassis                    |                           |                               |                    |
|-----------------------------------------|-----------------------------------|---------------------------|-------------------------------|--------------------|
| Ay Instruments                          | +Add 😂 🗮 🕇                        | Detail for TCPIP0         |                               |                    |
| ✓ LAN (TCPIP0)                          | - 1                               | G Rescan 🛛 Edit           | + Instrument                  |                    |
| Instruments found on loca<br>your list. | al subnet, click [+Add] to add to | Add a LAN device          |                               | ×                  |
| COM (ASRL1)                             |                                   | Select from List Enter Ad | Idress                        |                    |
| ∧ USB (USB0)                            |                                   | Set LAN Address:          |                               |                    |
|                                         |                                   | Hostname or IP Address:   | 192.168.1.111                 |                    |
|                                         |                                   | TCPIP Interface ID:       | TCPIP0                        | •                  |
|                                         |                                   | Set Protocol:             |                               |                    |
|                                         |                                   | Instrument (VXI-11)       | Remote Name:                  | inst0              |
|                                         |                                   | HiSlip                    | Remote Name:                  | hislip0            |
|                                         |                                   | Socket                    | Port Number:                  | 5025               |
|                                         |                                   | Verify Connection:        | TCPIP0::192.168.1<br>Verified | .111::5025::SOCKET |

Po udanym poł ązeniu ikona portu sieciowego w prawym górnym rogu gł ównego interfejsu jest wyś wietlana w następujący sposób:

![](_page_30_Picture_5.jpeg)

Podobnie jak w przypadku pilota USB, po uzyskaniu normalnej komunikacji moż na uż yć poleceń SCPI do sterowania mocąwyjś ciową

Jeś li w sieci LAN znajduje się serwer DHCP, moż esz otworzyć funkcję DHCP, a przyrząd automatycznie uzyska adres IP i inne informacje z serwera DHCP bez ręcznej konfiguracji.

| I/O Config - LAN Se                                            | tting |                                                                    |                                                      |
|----------------------------------------------------------------|-------|--------------------------------------------------------------------|------------------------------------------------------|
| Lan Setting:<br>IP Address 10<br>Subnet Mask 255<br>Gateway 10 |       | Lan Status:<br>IP Address<br>Subnet Mask<br>Gateway<br>Port Number | 10. 0. 0. 105<br>255. 0. 0. 0<br>10. 0. 0. 1<br>5025 |
| DHCP<br>Off On                                                 |       |                                                                    | Back                                                 |

Uwaga: Jeś li w sieci LAN nie ma serwera DHCP, musisz skonfigurować adres IP i inne informacje ręcznie.

### 9.3 Zdalne sterowanie RS232/485

| RS232/485 Set |      |
|---------------|------|
|               |      |
| Baud Rate     | 2400 |
| Data Bits     | 8    |
| Parity        | NONE |
| Stop Bits     | 1    |
|               |      |
|               |      |
|               | ласк |

Każ dy parametr jest domyś Inie niezmieniony.

Zwróć uwagę na okablowanie:

Pin2 to RS232\_TX, Pin3 to RS232\_RX, Pin4 to RS485\_A, Pin9 to RS485\_B.

2

![](_page_32_Picture_3.jpeg)

| Pin# | Signal   |  |
|------|----------|--|
| 1    | NC       |  |
| 2    | RS232_TX |  |
| 3    | RS232_RX |  |
| 4    | RS485_A  |  |
| 5    | GND      |  |
| 6    | NC       |  |
| 7    | NC       |  |
| 8    | NC       |  |
| 9    | RS485_B  |  |

Otwórz oprogramowanie IO, wybierz, aby dodać urządzenie, ustaw odpowiedniąszybkoś ć transmisji, przetestuj adres VISA i kliknij OK, aby dodać nowe urządzenie.

Podobnie jak w przypadku pilota USB, po uzyskaniu normalnej komunikacji moż na uż yć poleceń SCPI do sterowania mocąwyjś ciową

| Keysight Cor        | nnection Expert 20 | )19   |   |                |        |          |                    |            |            |      |
|---------------------|--------------------|-------|---|----------------|--------|----------|--------------------|------------|------------|------|
| Instruments         | PXI/AXIe Chas      | sis   |   |                |        |          |                    |            |            |      |
| My Instruments      | + Add              | I 🕄 🖽 | T | Detail for ASF | RL3    |          |                    |            |            |      |
| LAN (TCPIP0)        |                    |       |   | C Rescan       | L Edit | X Remove | + Instrument       |            |            |      |
| ✓ COM (ASRL0)       |                    |       |   |                |        |          |                    |            |            |      |
| No Instruments Four | nd                 |       |   |                |        | USE      | 3 Serial Port (COM | 13)        |            |      |
| COM (ASRL3)         |                    |       | ÷ |                |        | Spe      | cify Connection    | Addresses: |            |      |
| ∧ USB (USB0)        |                    |       |   |                |        |          | VISA Interface ID: | ASRL3      |            |      |
|                     |                    |       | _ |                |        |          | SICL Interface ID: | СОМЗ       |            |      |
|                     |                    |       |   |                |        | 0        | Logical Unit:      | 3          |            |      |
|                     |                    |       |   |                |        | Ser      | ial Properties     |            |            |      |
|                     |                    |       |   |                |        |          | Baud Rate:         | 2400       | Stop Bits: | 1    |
|                     |                    |       |   |                |        |          | Data Size:         | 8          | Parity:    | NONE |
|                     |                    |       |   |                |        |          | Flow Control:      | NONE       | SRQ Line:  | RI   |
|                     |                    |       |   |                |        |          |                    |            |            |      |

9.4 Zdalne sterowanie GPIB

Utility->I/O Config->GPIB, aby otworzyć okno GPIB. Za pomocąklawiatury numerycznej ustaw adres GPIB i naciś nij ENTER, aby potwierdzić.

Hantek<sup>®</sup>

#### Instrukcja obsł ugi

![](_page_33_Figure_2.jpeg)

### 10. Narzędzia

| Store /  | I/O      | Setup | Error | Capture | Back |
|----------|----------|-------|-------|---------|------|
| 🕁 Recall | ↓ Config | ↓     |       | ↓       | ↑    |
|          |          |       |       |         |      |

10.1 Przechowywanie/wycofanie

| Store     | Recall    | Power On  | Set to  | Doole  |
|-----------|-----------|-----------|---------|--------|
| 👃 Setting | 👃 Setting | 👃 Setting | Default | ↑ Dack |

Store/Recall moż e przechowywać i przywoł ywać ustawienia jako zmienne zmienne, takie jak: wartoś ci napięcia i prądu, OVP, OCP, sprzęż enie wyjś cia, stan wyjś cia, tryb pracy, lista wyjś ć, ustawienia wyzwalania, rejestracja danych, dź więk klawiszy, język pomocy itp.

#### 10.1.1 Ustawienia przechowywania

Ustawienia przechowywania: Sł uż y do wyboru pamięci wewnętrznej lub zewnętrznej.

Wybierz Internal, ustawienia zostanązapisane w pamięci zasilania. Moż na zapisać do 10 stanów jako stan 0-stan 9. Moż esz wybrać, czy ustawić go na "Stan wł ązenia". Naciś nij "Zapisz", aby zapisać to ustawienie.

Wybierz Zewnętrzne, ustawienia zostanązapisane na zewnętrznym urządzeniu pamięci masowej. Najpierw wł óż urządzenie pamięci masowej USB do portu USB na panelu przednim, naciś nij "Enter" pod "Plik", aby edytować nazwę pliku, naciś nij "Gotowe", aby zapisać i wyjś ć, a następnie naciś nij "Zapisz", aby wykonać zapisywanie. Plik zostanie zapisany w formacie .csv w katalogu gł ównym zewnętrznego urządzenia pamięci masowej.

#### 10.1.2 Przywoł anie ustawień

Sł uż y do wyboru przywoł ywania z wewnętrznego lub zewnętrznego. Tak samo jak ustawienia przechowywania: wybierz lokalizację, nazwę stanu lub zewnętrzny plik ustawień .csv pliku, który ma zostać przywoł any, naciś nij "Enter", aby potwierdzić, i naciś nij "Przywoł aj", aby wykonać przywoł anie.

10.1.3 Ustawienie wł ączenia

Naciś nij "Power On Setting", aby wybrać stan, który ma być automatycznie przywoł any po wł ązeniu zasilania. Ty moż na wybrać ustawienia domyś lne lub ustawienia okreś lone przez uż ytkownika. Naciś nij "SetPwrOn", aby zapisać ustawienia. Uż ytkownicy mogąrównież zaznaczyć "Ustaw to jako stan wł ązenia". w "Ustawienia sklepu", aby ustawić.

10.1.4 Przywróć ustawienia domyś Ine

Naciś nij "Ustaw na domyś lne", aby przywrócić ustawienia domyś lne.

10.2 Ustawienia we/wy

![](_page_34_Figure_8.jpeg)

Ustawienie IO sł uż y do konfigurowania parametrów portu do zdalnego sterowania.

![](_page_34_Figure_10.jpeg)

10.2.1 Cyfrowe we/wy

Cyfrowe we/wy sł uż y do ustawiania funkcji Pin1-Pin3 na tylnym panelu, a drugi Pin to wspólny zacisk uziemienia. Wybierz cyfrowe we/wy, pin 1-Pin3 moż na ustawić jako ogólne dwukierunkowe wejś cie i wyjś cie cyfrowe. Bity danych sąprzydzielane w następujący sposób:

| Szpilki   | 3       | 2 | 1       |
|-----------|---------|---|---------|
| Waga bitu | 2 (msb) | 1 | 0 (lbs) |

Polaryzacja: Ustaw polaryzację pinów na dodatniąlub ujemną

Na wejś ciu: wyś wietla stan zastosowany do Pinu (bit binarny 0 lub 1).

Wyjś cie wyjś ciowe: moż na ustawić binarny bit 0 lub 1.

10.2.2 Wejś cie cyfrowe

Wybierz wejś cie cyfrowe, pin 1-Pin3 moż na ustawić jako wejś cie cyfrowe.

Polaryzacja: Ustaw polaryzację pinów na dodatniąlub ujemną

### **Hantek**<sup>®</sup>

W: wyś wietla stan zastosowany do Pinu (bit binarny 0 lub 1).

10.2.3 Wyjś cie wyzwalające

Wybierz wyjś cie wyzwalacza, Pin1-Pin3 moż na ustawić jako wyjś cie wyzwalające. Ta funkcja jest uż ywana w w poł ączeniu z wyjś ciem listy (BOST/EOST).

Pin, któremu przypisano tę funkcję, będzie wysył ał sygnał impulsowy o dł ugoś ci okoł o 5 ms. Polaryzacja: Ustaw polaryzację pinów na dodatniąlub ujemną to znaczy, ż e impuls wyjś ciowy wyzwalacza jest pozytywny lub negatywny.

#### <u>Przykł ad dział ania wyjś cia wyzwalającego:</u>

1. Podł ąz Pin1 do urządzenia wyś wietlającego

Pin1 jest podł ązony do zacisku wejś ciowego oscyloskopu jako zacisk wyjś ciowy wyzwalacza, a wspólny zacisk uziemienia jest podł ązony do masy urządzenia wyś wietlającego.

2. Ustawienia funkcji IO

Funkcja Pin1 wybierz "Wyzwalanie", polaryzacja Pin1 jest ustawiona na dodatnią Zapoznaj się z rozdział em "List<u>a wyjś ć", aby</u> ustawić listę wyjś ć i sprawdź "BOST" lub "EOST".

3. Wyjś cie wyzwalania

Wł ąz wyjś cie kanał u i wykonaj wyjś cie listy "Run/Stop". Po wystąpieniu wyzwalacza,

oscyloskop wyś wietla dodatni impuls w każ dym ustawionym punkcie reakcji wyzwalania.

10.2.4 Wejś cie wyzwalające

Wybierz Trigger In, Pin 1-Pin3 moż e być ustawiony jako wejś cie wyzwalające. Ta funkcja jest uż ywana w poł ązeniu

z wyjś ciem listy (ź ródł o wyzwalacza jest ustawione na DIO Trigger In w menu wł aś ciwoś ci). Kiedy

zewnętrzny sygnał cyfrowy jest wprowadzany z okreś lonego pinu, pojawia się wyzwalacz, a wyjś cie jest

ustawić zgodnie z listą

Polaryzacja: Ustaw polaryzację pinów na dodatniąlub ujemną

In input: wyś wietla względny stan poziomu wejś ciowego.

#### <u>Przykł ad dział ania wejś cia wyzwalającego:</u>

1. Podł ąz Pin1 do generatora sygnał u cyfrowego

Pin1 jest uż ywany jako interfejs wejś ciowy wyzwalacza, a wspólna masa jest podł ązona do

uziemienie generatora sygnał u cyfrowego.

2. Ustawienia funkcji IO

Funkcja Pin1 wybierz "wyzwalacz", polaryzacja Pin1 jest ustawiona na dodatnią Zapoznaj się z rozdział em "List<u>a wyjś ć", aby</u>ustawić listę wyjś ć i wybierz "DIO Trigger In" jako ź ródł o wyzwalania w

"Nieruchomoś ci".

3. Wejś cie wyzwalające

Wł ąz wyjś cie kanał u, wykonaj wyjś cie listy "Run/Stop", ustaw wejś cie zewnętrzne Pin1;

sygnał 0 lub 1, aby zmienić, a wyjś cie listy zostanie uruchomione w tym czasie.

10.2.5 Sprzęganie wył ./wł .

Wybierz Couple Off/Couple On, Pin1-Pin3 moż na ustawić jako sprzęgł o wył ązone/wł ązone. Tylko jeden pin moż e być ustawić jako sprzęż enie wył ązone lub sprzęż enie wł ązone, a biegunowoś ć Pinu jest ustalona na ujemną Zmienianie Sygnał wejś ciowy odpowiadający Pinowi moż e sterować wyjś ciem sprzęż enia okreś lonego kanał u. Uwaga: Najpierw ustaw co najmniej dwa sprzęż enia kanał ów, które mająbyć wł ązone w ustawieniach wyjś cia, patrz rozdział dotyczący sprzęż enia wyjś ciowego.

10.2.6 Wejś cie blokujące

Wybierz Inhibit In, Pin3 moż e być ustawiony na blokowanie wejś cia. Zapoznaj się z opisem DIO Pin3 funkcja w "Inhibi<u>cja wyjś cia".</u> Polaryzacja: Ustaw polaryzację pinów na dodatniąlub ujemną In input: wyś wietla względny stan poziomu wejś ciowego.

10.3 Konfiguracja

10.3.1 Język pomocy

Domyś Inie jest to angielski, naciś nij Enter, aby przeł ązyć się na chiński.

10.3.2 Przeł ązznik dź więku

Naciś nij "Enter", aby wł ączyć lub wył ączyć dź więk klawiszy.

10.3.3 Aktualizacja oprogramowania ukł adowego

Wybierz kanał do aktualizacji i naciś nij "Start", aby rozpocząć aktualizację.

#### 10.3.4 Kalibracja

Przyrząd został skalibrowany przed opuszczeniem fabryki, a uż ytkownik nie potrzebuje do ponownej kalibracji. Jeś li naprawdę potrzebujesz skalibrować, moż esz uż yć poleceń SCPI, aby przywoł ać program kalibracji.

#### 10.4 Komunikat o bł ędzie

Bł ąd wyś wietla informacje o bł ędzie przyrządu. Lista informacji o bł ędach jest uporządkowana w kolejnoś ci, w jakiej został wygenerowany, czyli najnowszy bł ąd jest wyś wietlany na górze. Naciś nij "Dalej", aby wyś wietlić następnąstronę.

#### 10.5 Przechwytywanie

Capture moż e ustawić wł aś ciwoś ci pliku zrzutu ekranu, w tym ś cież kę zapisu i nazwę pliku. Domyś lny format obrazu to .bmp.

Naciś nij i przytrzymaj przycisk "Widok miernika" przez 3 sekundy, aby wykonać zrzut ekranu, i plik zrzutu ekranu jest automatycznie zapisywany na zewnętrznym urządzeniu pamięci masowej.

![](_page_37_Figure_3.jpeg)

### 11. Zablokuj/Odblokuj

Dł ugie naciś nięcie przycisku "Zablokuj/Odblokuj", aby zablokować panel przedni, krótko naciś nij ten przycisk, aby anulować Zamek.

Gdy panel przedni jest zablokowany, ikona blokady będzie wyś wietlana w górnej częś ci ekranu gł ównego, a ikona zniknie po odblokowaniu.

### Rozdział 4 Rozwiązywanie problemów

1. Nie moż na wł ączyć instrumentu.

(1) Sprawdź, czy przewód zasilający jest prawidł owo podł ączony.

(2) Sprawdź , czy przeł aznik zasilania na panelu przednim jest wł azony.

(3) Odł ąz przewód zasilający, sprawdź, czy przeł ąznik AC jest we wł aś ciwej pozycji, czy specyfikacje bezpiecznika sąprawidł owe i czy jest nienaruszony. Jeś li musisz wymienić bezpiecznika, patrz "Kroki wymiany bezpiecznika".

(4) Jeś li problem nie ustąpi, skontaktuj się z Hantek.

2. Stał e napięcie wyjś ciowe jest nieprawidł owe.

(1) Sprawdź , czy maksymalna moc wyjś ciowa wybranego biegu odpowiada obci<br/>ąż eniu wymagania.

(2) Czy kable ł ązzące obciąż enie i zasilacz sązwarte, oraz?

czy sąw dobrym kontakcie.

(3) Sprawdź, czy nie ma problemu z obciąż eniem.

(4) Sprawdź, czy aktualna wartoś ć ustawienia tego biegu jest odpowiednia. Jeś li jest za niski, ty moż e odpowiednio zwiększyć bież ąząwartoś ć ustawienia.

# Hantek<sup>®</sup>

(5) Jeś li problem nadal nie moż e zostać rozwiązany, skontaktuj się z Hantek.

3. Wyjś cie prądu stał ego jest nieprawidł owe.

(1) Sprawdź, czy maksymalna moc wyjś ciowa wybranego biegu odpowiada obciąż eniu wymagania.

(2) Czy kable ł ązzące obciąż enie i zasilanie sąodł ązzone i?

czy sąw dobrym kontakcie.

(3) Sprawdź, czy nie ma problemu z obciąż eniem.

(4) Sprawdź, czy wartoś ć ustawienia napięcia tego biegu jest odpowiednia. Jeś li jest za niski, ty moż e odpowiednio zwiększyć wartoś ć ustawienia napięcia.

(5) Jeś li problem nadal nie moż e zostać rozwiązany, skontaktuj się z Hantek.

4. Dysk U nie moż e zostać poprawnie rozpoznany.

(1) Sprawdź, czy dysk U moż e dział ać normalnie.

(2) Upewnij się, ż e uż ywany jest dysk flash USB. Ten instrument nie obsł uguje dysku twardego Dyski flash USB.

(3) Po ponownym uruchomieniu urządzenia wł óż dysk U, aby sprawdzić.

(4) Jeś li dysk flash USB nadal nie moż e być normalnie uż ywany, skontaktuj się z firmąHantek.

# Rozdział 5 Wskaź nik wydajnoś ci

| Wyjś cie DC (0°C~40°C) |     |          |          |
|------------------------|-----|----------|----------|
| Kanał                  |     | Napięcie | Aktualny |
| HDP43XX                | CH1 | 32V      | 3.2A     |
|                        | CH2 | 32V      | 3.2A     |
|                        | СНЗ | 8V       | 5A       |
| HDP44XX                | CH1 | 32V      | 3.2A     |
|                        | CH2 | 32V      | 3.2A     |
|                        | СНЗ | 8V       | 2A       |
|                        | CH4 | 16V      | 1,5 A    |

| Wyjś cie szeregowe i równoległ e |       |             |             |
|----------------------------------|-------|-------------|-------------|
| Kanał                            |       | Seria       | Równoległ y |
| HDP43XX                          | CH1   | 64 V, 3,2 A | 32 V, 6,4 A |
|                                  | CH2   |             |             |
|                                  | СН3 — |             | —           |
| HDP44XX                          | CH1   | 64 V, 3,2 A | 32 V, 6,4 A |
|                                  | CH2   |             |             |
|                                  | СН3 — |             | —           |
|                                  | СН4 — |             | —           |

Regulacja obciąż enia ± (% mocy wyjś ciowej + przesunięcie)

| Napięcie | <0,01%+2mV      |
|----------|-----------------|
| Aktualny | <0,01% + 250 µA |

| Regulacja linii ±(% wyjś  cia + przesunięcie) |            |  |
|-----------------------------------------------|------------|--|
| Prąd                                          | <0,01%+2mV |  |
| napięciowy <sub>&lt;0,01%</sub> + 250µA       |            |  |

| Tętnienia i szumy (20 Hz do 20 MHz) |                 |  |
|-------------------------------------|-----------------|--|
| Tryb normalny                       |                 |  |
| Napięcie                            | <350µvrms/2mvpp |  |

| Dokł adnoś ć (25 °C ± 5 °C) ± (% wyjś cia + przesunięcie) |     |                         |                   |                    |             |
|-----------------------------------------------------------|-----|-------------------------|-------------------|--------------------|-------------|
| Kanał                                                     |     | Programowanie           |                   | Ponowne odczytanie |             |
|                                                           |     | Napięcie                | Aktualny          | Napięcie           | Aktualny    |
| HDP43XX                                                   | CH1 | $0.05\% \pm 10mV.0.2\%$ | +5mA 0,05%+10mV ( | ),2%+5mA           |             |
|                                                           | CH2 | 0,05%+1000 0,2%         |                   |                    |             |
|                                                           | СНЗ | 0,1%+5mV 0,1%+10        | )mA 0,1%+5mV      |                    | 0,1%+10mA   |
| HDP44XX                                                   | CH1 | 0,05%+10mV 0,2%         | +5mA 0,05%+10mV ( | ),2%+5mA           |             |
|                                                           | CH2 |                         |                   |                    |             |
|                                                           | СНЗ | 0,1%+5mV 0,1%+10        | 0mA 0,1%+5mV      |                    | 0.1%+10mA   |
|                                                           | CH4 |                         |                   |                    | 0,170,1011A |

### Przejś ciowy czas odpowiedzi

Prąd wyjś ciowy od peł nego obciąż enia do poł owy obciąż enia lub od poł owy obciąż enia do peł nego obciąż enia, czas na napięcie wyjś ciowe do przywrócenia do 15mV jest mniejsze niż 50µs.

| Mechaniczny |                |   |
|-------------|----------------|---|
| Rozmiar     | 232*153*392mi  | m |
|             | HDP43XX 9,15 k | g |
| vvaga       | HDP44XX 9,45 k | g |

| Zasilacz                     |                                               |
|------------------------------|-----------------------------------------------|
| Wejś cie AC (50Hz60Hz) 100Va | ±10%115Vac±10%230Vac±10% (maksymalnie 250Vac) |
| Maksymalna moc wejś ciowa 6  | 00VA                                          |

| Interfejs      |                  |
|----------------|------------------|
| Urządzenie USB | 1 kawał ek       |
| Host USB       | 1 kawał ek       |
| LAN            | 1 kawał ek       |
| Cyfrowe we/wy  | 1 kawał ek       |
| RS-232/485     | 1 sztuka (opcja) |

| GPIB | 1 sztuka (opcja) |
|------|------------------|
|------|------------------|

| Okolica                              |                                         |  |
|--------------------------------------|-----------------------------------------|--|
| Metoda chł odzenia                   | Chł odzony powietrzem                   |  |
| Temperatura pracy 0°C50°C            |                                         |  |
| Temperatura przechowywania -40°C70°C |                                         |  |
| Wilgotnoś ć                          | 0°C30°C: 95% wilgotnoś ci względnej     |  |
|                                      | 30 °C 40 °C: 75% wilgotnoś ci względnej |  |
|                                      | 40°C50°C: 45% wilgotnoś ci względnej    |  |
| Wysokoś ć                            | Poniż ej 3000 metrów                    |  |